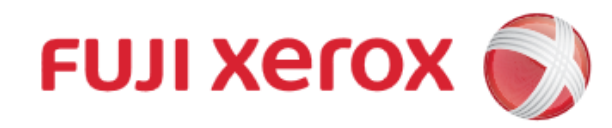

### **Wi-Fi Printing**

1. Connect Mobile to Wi-Fi

|   | ÷                | Wi-Fi    | :     | \$  | :  |      |
|---|------------------|----------|-------|-----|----|------|
|   |                  | On       |       |     | D  |      |
|   | ((î <sup>0</sup> | EdUHK5G  |       |     |    |      |
|   |                  | EdUHK    |       |     |    |      |
| 1 | (î <sup>0</sup>  | eduroam  |       |     |    |      |
|   | ()<br>()         | loT      |       |     |    |      |
| M | ust              | select [ | dUHK/ | Edl | UH | IK5G |

### 3. Add Printer

FUJI XEROX Octopus Self Copy Service Operation 富士施樂『八達通』自助影印服務使用指示

2. Download "Print Utility V3" from App store or Play store.

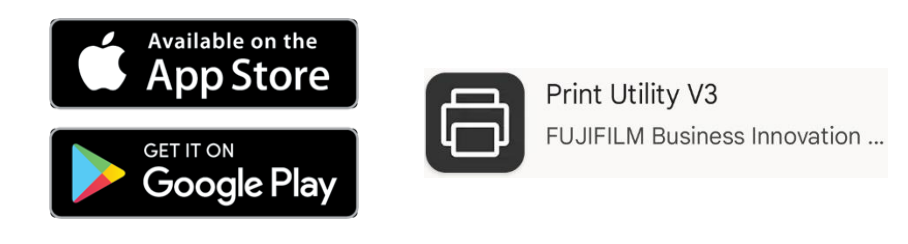

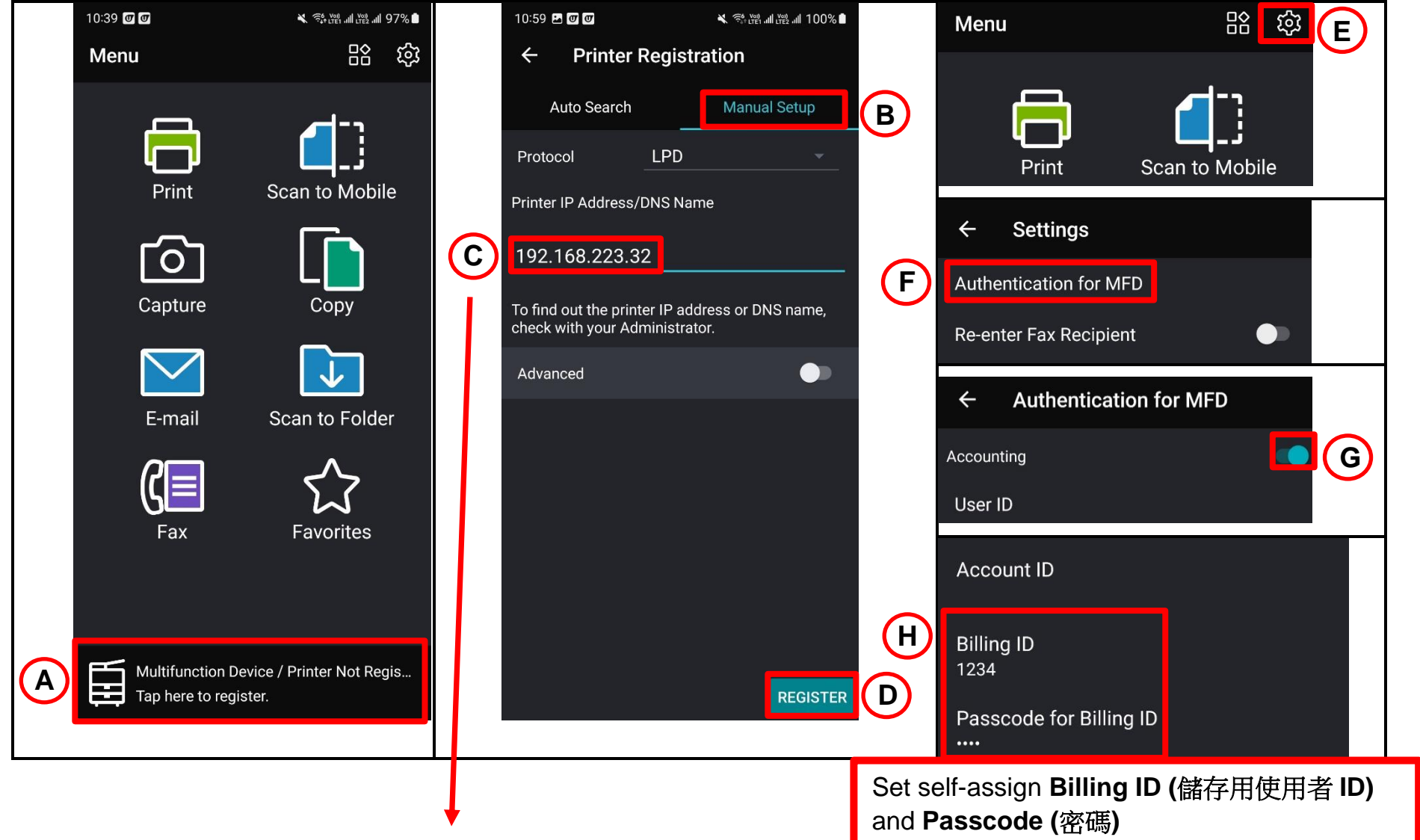

#### Please refer to below table for all IP Addresses:

| Machine No. | G1 (L/P)       | A1 (G/F)       | A2 (G/F)       | A4 (G/F)       | B4 (1/F)       |
|-------------|----------------|----------------|----------------|----------------|----------------|
| IP Address  | 192.168.223.33 | 192.168.223.32 | 192.168.223.39 | 192.168.223.36 | 192.168.223.53 |
| Machine No. | C3 (2/F)       | D2 (3/F)       | E1 (4/F)       | F1 (TKO)       |                |
| IP Address  | 192.168.223.34 | 192.168.223.51 | 192.168.223.52 | 192.168.225.34 |                |

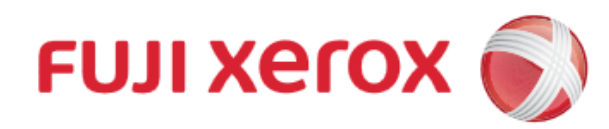

## **Wi-Fi Printing**

#### **FUJI XEROX Octopus Self Copy Service Operation**

富士施樂『八達通』自助影印服務使用指示

### 4. Printing

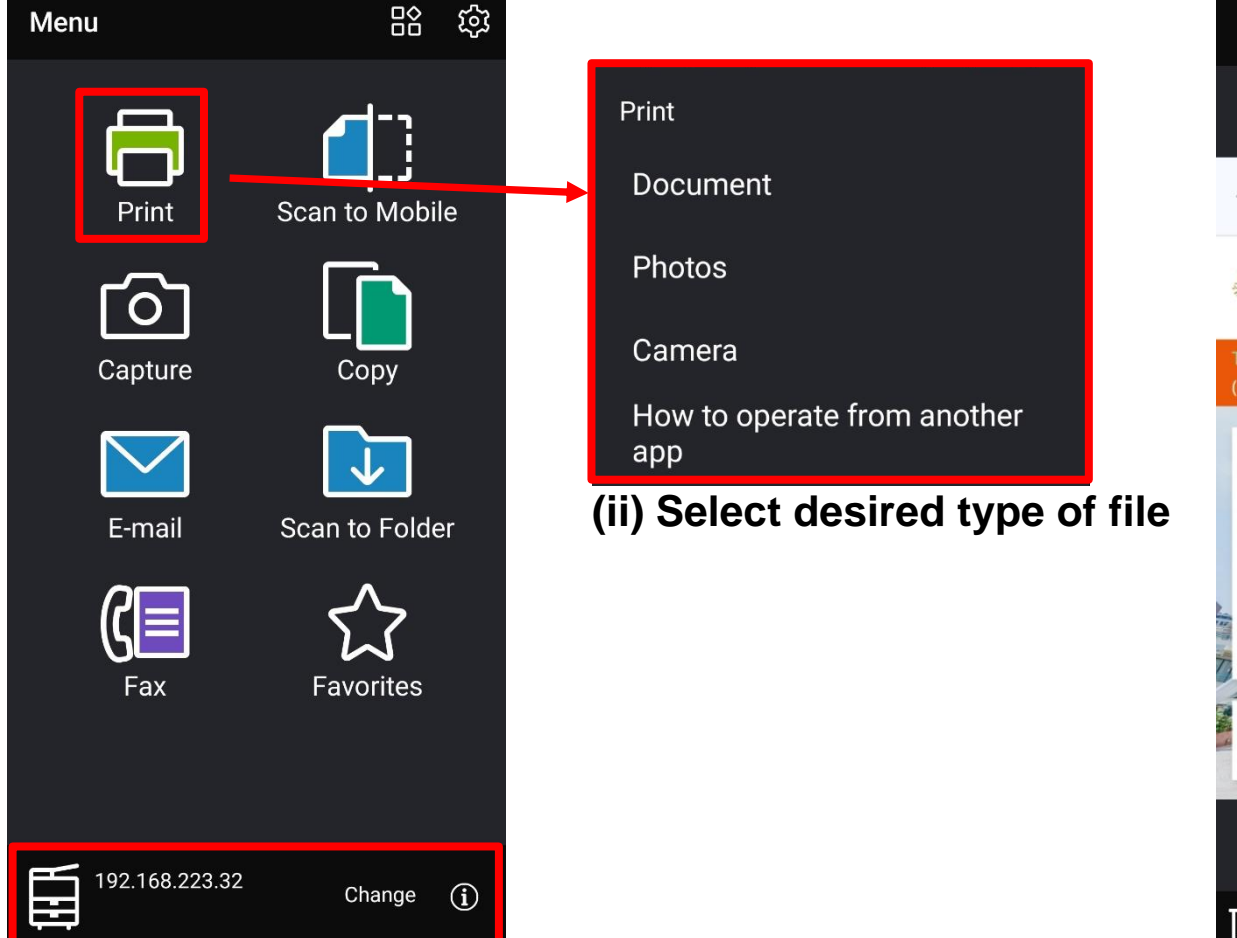

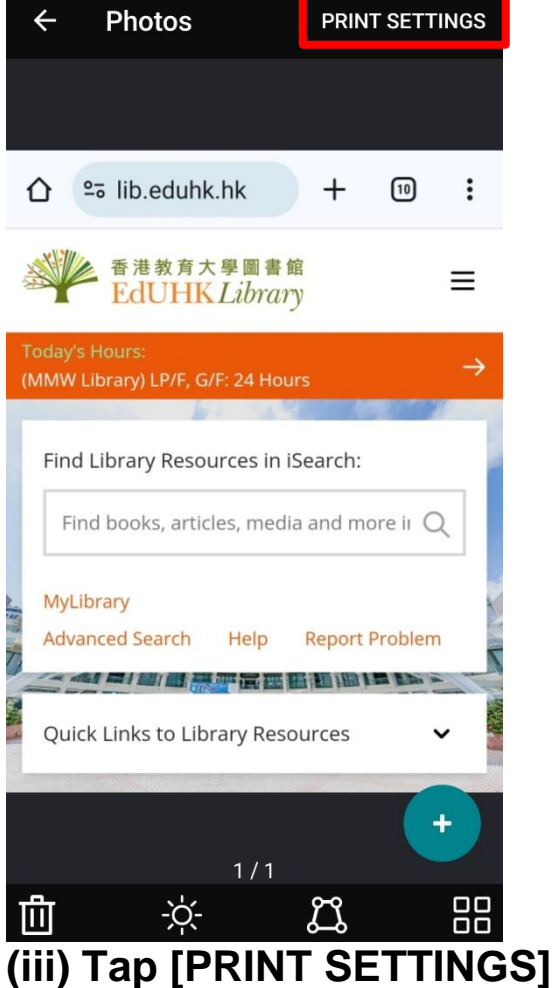

(i) Check Printer IP Address, Tap [Change] to add another printer if needed. Tap [Print]

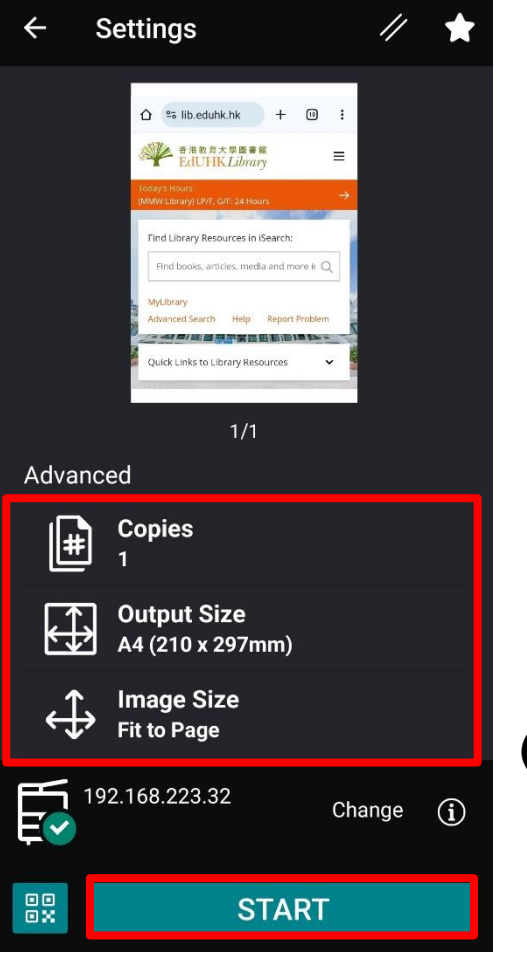

(iv) Change desired setting if needed. Tap [START] to print

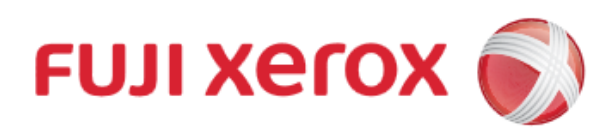

## **Wi-Fi Printing**

FUJI XEROX Octopus Self Copy Service Operation

富士施樂『八達通』自助影印服務使用指示

### 5. Insert Octopus Card

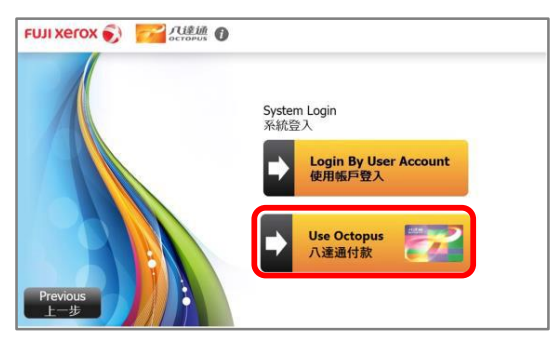

I. Select [Use Octopus] on Octopus Processor

# 

II. Insert Octopus card and click [Confirm] on Octopus Processor

| FUILXED  | ox SI                   | 八達通の      |           | You are log         | ged as 你已登入為 1234567     |
|----------|-------------------------|-----------|-----------|---------------------|--------------------------|
| restrict |                         | ctopus    |           | Login Time          | 入時間 2019/12/21 12:45:5   |
|          |                         | Сору      | /Print    |                     | Quota N/A                |
|          | 影印 /列印                  |           |           |                     | Octopus<br>八違通 \$100     |
|          | Charge per page<br>每頁收費 |           | 1         |                     | Autopay<br>自動增值 \$250.   |
|          |                         | \$0.3 × 0 | \$0.3 x 0 | Printed<br>E 8160   | Printed<br>문화(60 SO)     |
|          | •                       | \$2.0 × 0 | \$2.0 × 0 | 0                   | Copied S0/<br>已影印 S0/    |
|          |                         | £0.6 × 0  | £0.6 × 0  | iotal Charge<br>時收页 | Scanned<br>已接缩 \$0.      |
|          |                         | \$0.0 X 0 | 30.0 X 0  | \$0.0               | Charge \$0.<br>收集        |
|          | aue 71                  | \$4.0 × 0 | \$4.0 × 0 |                     | Available Baland<br>可用結論 |
|          |                         | Finish C  | onvina    |                     | \$350.0                  |

III. Octopus Processor will show the usable value

#### 6. On Printer

elect All

[Preview]

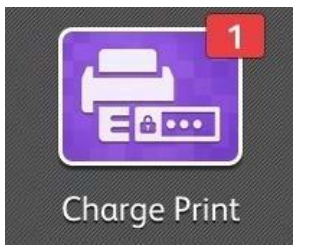

I. Tap [Charge Print] on the Menu of the Printer

C Refree

ي 📄

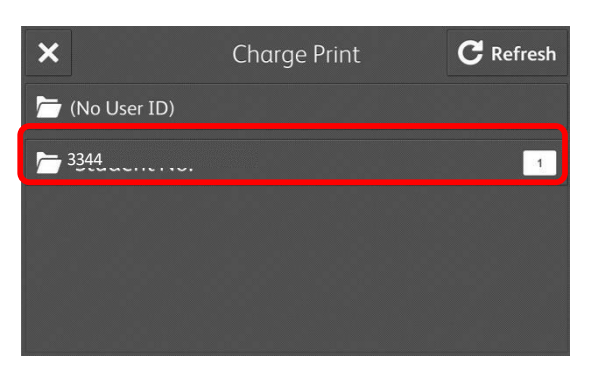

II. Select the Billing ID and tap [Job List]

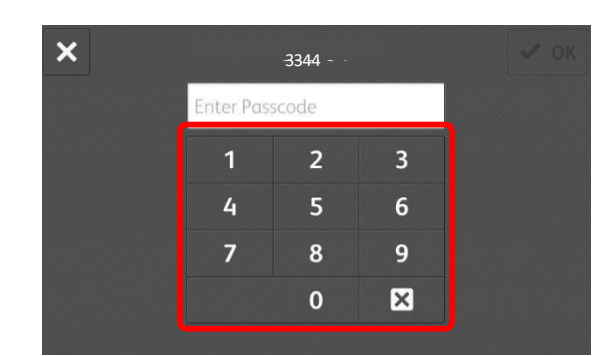

### III. Input [Passcode]

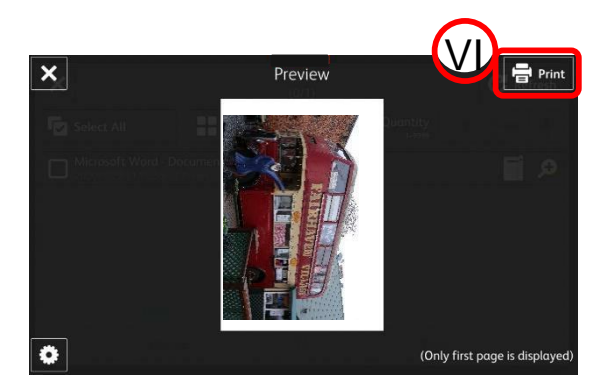

VI. Tap [Print] to start printing

7. Remove Octopus card

V

IV. Select your print job and tap

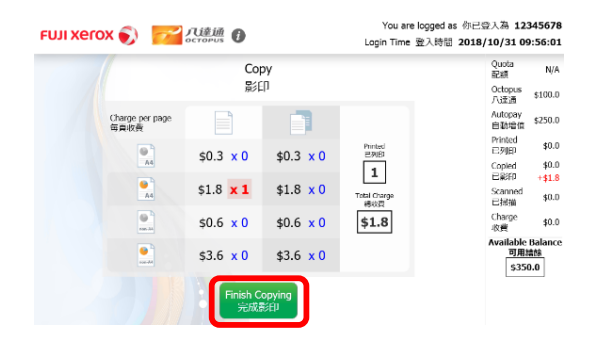

I. Select [Finish Copying] on Octopus Processor

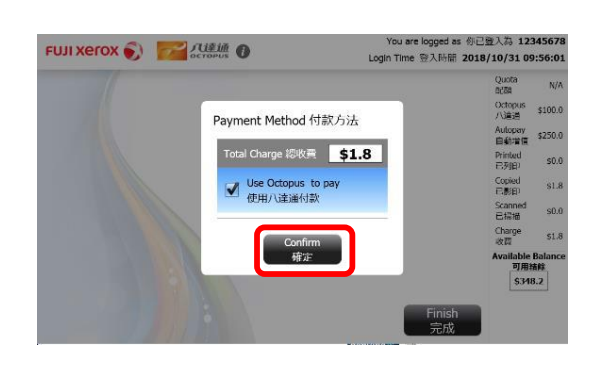

V. Or Tap [Print] to

to start printing

II. Select [Confirm] on Octopus Processor

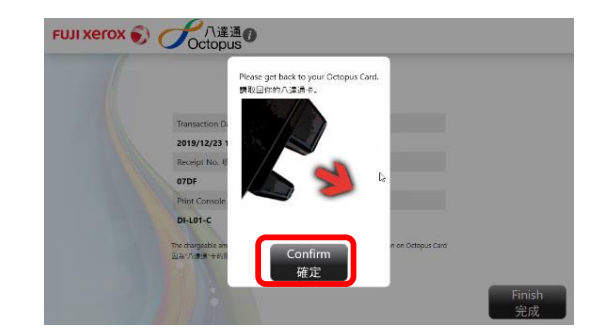

III. Remove Octopus card